Ce tuto va vous aider étape par étape à installer elsawin 3.0 sur votre pc moi je l'ai fait sur le mien avec winxp home

### Programmes nécessaires

- pour décompresser vos fichiers je vous conseil winace

- programmes à télécharger sur émule pour installer elsawin 3.0

1: WinElsaReg\_v1\_8.exe ou WinElsaReg\_v1\_9.exe

 $ed2k: // |file|WinElsaReg_v1_8.exe|108544|105D0CA5B3A3F57C76945C0B789BC556| / ed2k: // |file|WinElsaReg_v1_9.exe|108544|336300C20F65C60F1589C76B1580CA90| / ed2k: // |file|WinElsaReg_v1_9.exe|108544|336300C20F65C60F1589C76B1580CA90| / ed2k: // |file|WinElsaReg_v1_9.exe|108544|336300C20F65C60F1589C76B1580CA90| / ed2k: // |file|WinElsaReg_v1_9.exe|108544|336300C20F65C60F1589C76B1580CA90| / ed2k: // |file|WinElsaReg_v1_9.exe|108544|336300C20F65C60F1589C76B1580CA90| / ed2k: // |file|WinElsaReg_v1_9.exe|108544|336300C20F65C60F1589C76B1580CA90| / ed2k: // |file|WinElsaReg_v1_9.exe|108544|336300C20F65C60F1589C76B1580CA90| / ed2k: // |file|WinElsaReg_v1_9.exe|108544|336300C20F65C60F1589C76B1580CA90| / ed2k: // |file|WinElsaReg_v1_9.exe|108544|336300C20F65C60F1589C76B1580CA90| / ed2k: // |file|WinElsaReg_v1_9.exe|108544|336300C20F65C60F1589C76B1580CA90| / ed2k: // |file|WinElsaReg_v1_9.exe|108544|336300C20F65C60F1589C76B1580CA90| / ed2k: // |file|WinElsaReg_v1_9.exe|108544|336300C20F65C60F1589C76B1580CA90| / ed2k: // |file|WinElsaReg_v1_9.exe|108544|336300C20F65C60F1589C76B1580CA90| / ed2k: // |file|WinElsaReg_v1_9.exe|108544|306300C20F65C60F1589C76B1580CA90| / ed2k: // |file|WinElsaReg_v1_9.exe|108544|306300C20F65C60F1589C76B1580CA90| / ed2k: // |file|WinElsaReg_v1_9.exe|108544|306300C20F65C60F1589C76B1580CA90| / ed2k: // |file|WinElsaReg_v1_9.exe|108544|306300C20F65C60F1589C76B1580C49| / ed2k: // |file|WinElsaReg_v1_9.exe|108544| / ed2k: // |file|WinElsaReg_v1_9.exe|108544| / ed2k: // |file|WinElsaReg_v1_9.exe|108544| / ed2k: // |file|WinElsaReg_v1_9.exe|108544| / ed2k: // |file|WinElsaReg_v1_9.exe|108544| / ed2k: // |file|WinElsaReg_v1_9.exe|108544| / ed2k: // |file|WinElsaReg_v1_9.exe|108544| / ed2k: // |file|WinElsaReg_v1_9.exe|108544| / ed2k: // |file|WinElsaReg_v1_9.exe|108544| / ed2k: // |file|WinElsaReg_v1_9.exe|108544| / ed2k: // |file|WinElsaReg_v1_9.exe|108544| / ed2k: // |file|WinElsaReg_v1_9.exe|108544| / ed2k: // |file|WinElsaReg_v1_0.exe|108544| / ed2k: // |file|WinElsaReg_v1_0.exe|108544| / ed4k| // |f$ 

2 : ElsaWin.v2.5.Setup.CD.ace ed2k://|file|ElsaWin.v2.5.Setup.CD.ace|217805379|0897CCF6F120C6232C27C2AD017F7F82|/

#### 3: ElsaWin\_v3\_0\_Programm\_Update.ace

 $ed2k: // [file] ElsaWin_v3_0\_Programm\_Update.ace | 43219575 | EBD450B5DE80121FDB1B03F641DD8C2A| // [file] ElsaWin\_v3\_0\_Programm\_Update.ace | 43219575 | EBD450B5DE80121FDB1B03F641DD8C2A| // [file] ElsaWin\_v3\_0\_Programm\_Update.ace | 43219575 | EBD450B5DE80121FDB1B03F641DD8C2A| // [file] ElsaWin\_v3\_0\_Programm\_Update.ace | 43219575 | EBD450B5DE80121FDB1B03F641DD8C2A| // [file] ElsaWin\_v3\_0\_Programm\_Update.ace | 43219575 | EBD450B5DE80121FDB1B03F641DD8C2A| // [file] ElsaWin\_v3\_0\_Programm\_Update.ace | 43219575 | EBD450B5DE80121FDB1B03F641DD8C2A| // [file] ElsaWin\_v3\_0\_Programm\_Update.ace | 43219575 | EBD450B5DE80121FDB1B03F641DD8C2A| // [file] ElsaWin\_v3\_0\_Programm\_Update.ace | 43219575 | EBD450B5DE80121FDB1B03F641DD8C2A| // [file] ElsaWin\_v3\_0\_Programm\_Update.ace | 43219575 | EBD450B5DE80121FDB1B03F641DD8C2A| // [file] ElsaWin\_v3\_0\_Programm\_Update.ace | 43219575 | EBD450B5DE80121FDB1B03F641DD8C2A| // [file] ElsaWin\_v3\_0\_Program Program Pro$ 

#### 4 : les bases de données VW ou AUDI

 $\label{eq:powerserv} Pour VW il faut 8 fichiers datenstand à télécharger qui sont les suivant: \\ ed2k://file|ElsaWin_v3_0_Datenstand_2003_03_VW_01.ace|524921819|E224DB223224DDD0F222E60D583BBFC1|/ \\ ed2k://file|ElsaWin_v3_0_Datenstand_2003_03_VW_02.ace|653092332|E39EE9D8B0EB15A4371E6B4387D99267|/ \\ ed2k://file|ElsaWin_v3_0_Datenstand_2003_03_VW_03.ace|666963211|71554E1E94BF02F167885FE5A24D9C28|/ \\ ed2k://file|ElsaWin_v3_0_Datenstand_2003_03_VW_04.ace|655944711|B098EEFC7CB932F988A884A4EA17B1EB|/ \\ ed2k://file|ElsaWin_v3_0_Datenstand_2003_03_VW_05.ace|649512883|CA8CADA9E43B2C25D9AC47BAE34B2A7E|/ \\ ed2k://file|ElsaWin_v3_0_Datenstand_2003_03_VW_06.ace|630030454|17F2439F44A2A5CB98FA590172D2075A|/ \\ ed2k://file|ElsaWin_v3_0_Datenstand_2003_03_VW_07.ace|661880240|0F84EEC3EE46BB35F541B8CE3E764D30|/ \\ ed2k://file|ElsaWin_v3_0_Datenstand_2003_03_VW_08.ace|436660604|DB17641EFE6A788BDB62A176F2AE8A88|/ \\ ed2k://file|ElsaWin_v3_0_Datenstand_2003_03_VW_08.ace|A36660604|DB17641EFE6A788BDB62A176F2AE8A88|/ \\ ed2k://file|ElsaWin_v3_0_Datenstand_2003_03_VW_08.ace|A36660604|DB17641EFE6A788BDB62A176F2AE8A88|/ \\ ed2k://file|ElsaWin_v3_0_Datenstand_2003_03_VW_08.ace|A36660604|DB17641EFE6A788BDB62A176F2AE8A88|/ \\ ed2k://file|ElsaWin_v3_0_Datenstand_2003_03_VW_08.ace|A36660604|DB17641EFE6A788BDB62A176F2AE8A88|/ \\ \\ ed2k://file|ElsaWin_v3_0_Datenstand_2003_03_VW_08.ace|A36660604|DB17641EFE6A788BDB62A176F2AE8A88|/ \\ \\ ed2k://file|ElsaWin_v3_0_Datenstand_2003_03_VW_08.ace|A36660604|DB17641EFE6A788BDB62A176F2AE8A88|/ \\ \\ ed2k://file|ElsaWin_v3_0_Datenstand_2003_03_VW_08.ace|A36660604|DB17641EFE6A788BDB62A176F2AE8A88|/ \\ \\ ed2k://file|ElsaWin_v3_0_Datenstand_2003_03_VW_08.ace|A36660604|DB17641EFE6A788BDB62A176F2AE8A88|/ \\ \\ ed2k://file|ElsaWin_v3_0_Datenstand_2003_03_VW_08.ace|A36660604|DB17641EFE6A788BDB62A176F2AE8A88|/ \\ \\ ed2k://file|ElsaWin_v3_0_Datenstand_2003_03_VW_08.ace|A36660604|DB17641EFE6A788BDB62A176F2AE8A88|/ \\ \\ ed2k://file|ElsaWin_v3_0_Datenstand_2003_03_VW_08.ace|A36660604|DB17641EFE6A788BDB62A176F2AE8A88|/ \\ \\ ed2k://file|$ 

Pour AUDI il faut 7 fichiers datenstand à télécharger qui sont les suivant :

 $ed2k://[file]Elsawin.v3.0.Datenstand.06.2003.Audi.1.rar|734003200]F8EEA03FE8B7891A37881092EA1AAA9C|/\\ed2k://[file]Elsawin.v3.0.Datenstand.06.2003.Audi.2.rar|734003200]F8EEA03FE8B7891A37881092EA1AAA9C|/\\ed2k://[file]Elsawin.v3.0.Datenstand.06.2003.Audi.3.rar|734003200]F8EEA03FE8B705FB0D2B7BE4|/\\ed2k://[file]Elsawin.v3.0.Datenstand.06.2003.Audi.4.rar|734003200]EA610751E9B1D2A126B795FB0D2B7BE4|/\\ed2k://[file]Elsawin.v3.0.Datenstand.06.2003.Audi.5.rar|734003200]EA610751E9B1D2A126B795FB0D2B7BE4|/\\ed2k://[file]Elsawin.v3.0.Datenstand.06.2003.Audi.5.rar|734003200]EA610751E9B1D2A126B795FB0D2B7BE4|/\\ed2k://[file]Elsawin.v3.0.Datenstand.06.2003.Audi.5.rar|734003200]EA610751E9B1D2A126B795FB0D2B7BE4|/\\ed2k://[file]Elsawin.v3.0.Datenstand.06.2003.Audi.5.rar|734003200]B09A2F006DAA16CFC2CECABFD6EC3D2A|/\\ed2k://[file]Elsawin.v3.0.Datenstand.06.2003.Audi.6.rar|734003200]B09A2F006DAA16CFC2CECABFD6EC3D2A|/\\ed2k://[file]Elsawin.v3.0.Datenstand.06.2003.Audi.6.rar|734003200]8C148A2D61985CA5B4BE9CB8DC3264A1|/\\ed2k://[file]Elsawin.v3.0.Datenstand.06.2003.Audi.7.rar|208500221]93628005097568BFFD8064CC499F854D|/$ 

### Installation d'elsawin

Avant toute chose je vous conseil de créer un répertoire ou vous mettrez vos fichiers qui auront besoin d'être décompressés

1: lancez winelsareg je me suis servir du 1.9 qui à très bien fonctionné si vous rencontrez des problèmes avec, essayez le 1.8 Vous allez arriver sur cette page

| Extrahieren    |
|----------------|
|                |
| WinZip starten |
| n Schließen    |
| Info           |
| Hilfe          |
|                |

Cliquez sur extrahieren ensuite vous aurez cette page

| Wählen Sie Extrahi<br>WinElsaReg_v1_9 | eren, um alle Dateien in<br>exe in den angegebenen Ordner zu |
|---------------------------------------|--------------------------------------------------------------|
| entpacken.<br>Extrahieren nach:       | WinZip Self-Extractor - Kennwort                             |
| C:\DOCUME~1\G                         | Dieses selbstextrahierende Archiv ist kennwortgeschützt.     |
| 🔽 Dateien ohne F                      | Bitte geben Sie das Kennwort ein:                            |
| Mach dem Eutr                         |                                                              |

Entrez le pass AKTEForum et cliquez sur ok et vous arriverez sur cette page

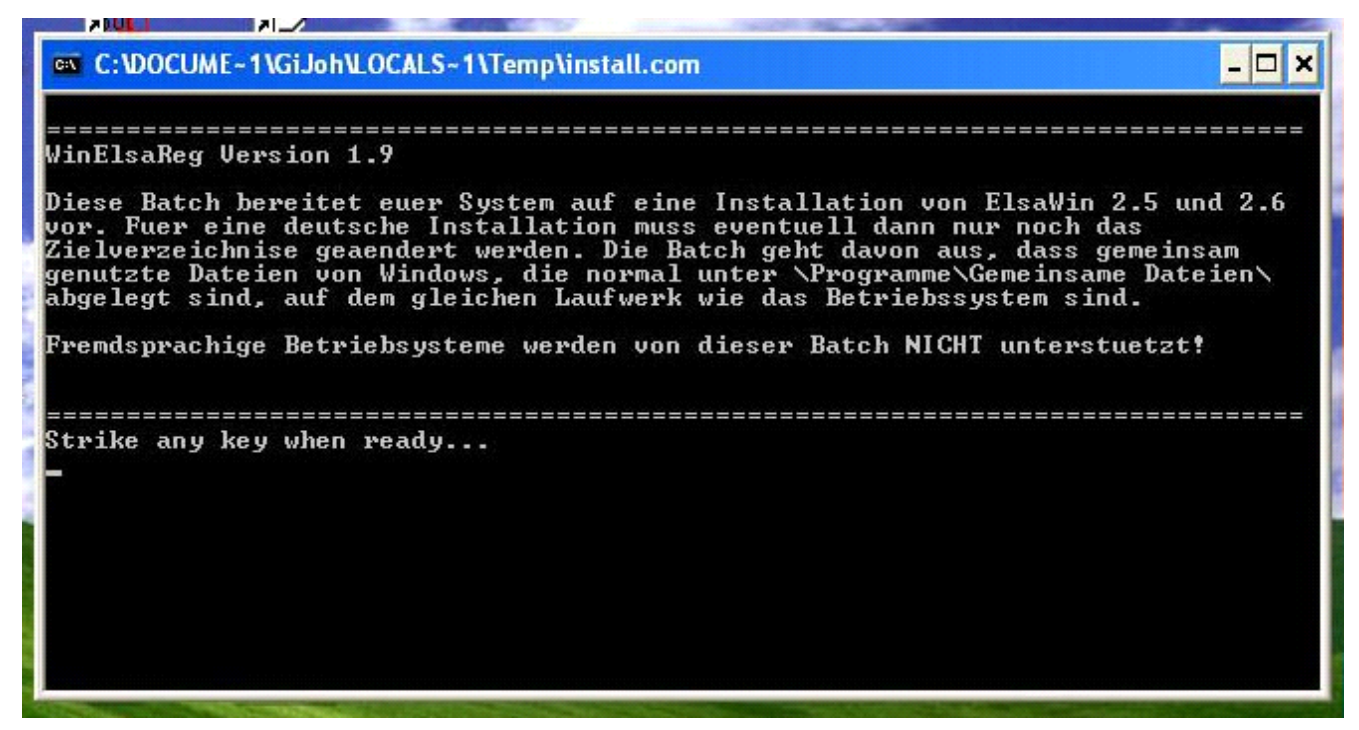

Appuyez sur une touche quelconque de votre clavier et vous arriverez sur cette page

C:\DOCUME~1\GiJoh\LOCALS~1\Temp\install.com \_\_\_\_\_\_ Bitte gebt nun aus der Liste die Nummer zu eurer passenden Konfiguration ein. Betriebsystem ist unter \WINNT\ installiert (Standard bei Windows NT und 2000) Betriebsystem C, Asle soll auf Lauf Betriebsystem C, Asle soll auf Lauf Patriebsystem D, Asle soll auf Lauf Laufwerk C 123 Laufwerk D Betriebsystem D, Asle soll auf Laufwerk D Betriebsystem ist unter \WINDOWS\ installiert (Standard bei Windows XP) Betriebsystem C, Asle soll auf Laufwe Betriebsystem C, Asle soll auf Laufwe Detriebsystem D, Asle soll auf Laufwe Laufwerk C 456 Laufwerk D Betriebsystem D, Asle soll auf Laufwerk D \_\_\_\_\_\_ Ich habe folgende Konfiguration:

Selon votre système d'exploitation sélectionnez le bon chiffre par exemple si vous avez Windows xp d'installé sur le C: et qu' elsawin vous l'installez sur le D: il faudra choisir le chiffre 5

Le faite de lancer winelsareg cela va écrire une clé dans la base de registre qui vous mettra un numéro de série pour la suite de l 'installation.

2: Lancez le fichier ElsaWin.v2.5.Setup.CD.ace vous allez arrivez sur cette page

| WinAce Archiver v2.2 - C:\Pro          | gram Files\emule\Incoming\elsawin\Elsawir          | v2 5 Setup Cd.ace                                                          |                     |
|----------------------------------------|----------------------------------------------------|----------------------------------------------------------------------------|---------------------|
| ichier Affichage Allerà Archive Ou     | itils Menu contextuel ?                            |                                                                            |                     |
| Créer Ouvrir Ext                       | traire Ajouter Supprimer Aperçu                    | Propriétés Affichage                                                       | •                   |
| Archive/Répertoire 🖟, C:\Program Files | s\emule\Incoming\elsawin\Elsawin v2 5 Setup Cd.ace |                                                                            | 💉 🍕 🕝 😕             |
| 🗟 C:\Program Files\emule\Incomin       | g\elsawin\Elsawin v2 5 Setup Cd.ace +              |                                                                            |                     |
| Dossier 3                              | × Fichier 🔺                                        | Taille Modifié                                                             | Type Chemin         |
| 🗿 Bureau                               | <b>1</b>                                           | <rep-par 04="" 19:<="" 2004="" 25="" td=""><td>Disque local</td></rep-par> | Disque local        |
| 🗄 🥥 Mes documents                      | ElsaWin v2_5 Setup CD                              | <sous-rep> 22/05/2002 13:</sous-rep>                                       | Dossier de fichiers |
| La 1 - 2, 2004 (2012-013) - 2          |                                                    |                                                                            |                     |
|                                        | E FERRE STATE                                      | ······································                                     |                     |

Sélectionnez le répertoire Elsawin v2\_5 Setup CD et cliquez sur Extraire vous allez arrivé sur cette page

| 📕 WinAce Archiver v2.2 - Bureau                                                                                                    |                                                                                                    |                                              |                                                                                         |                                                                                                    | - 🗆 🛛      |
|----------------------------------------------------------------------------------------------------|----------------------------------------------------------------------------------------------------|----------------------------------------------|-----------------------------------------------------------------------------------------|----------------------------------------------------------------------------------------------------|------------|
| Fichier Affichage Allerà Archive Outils Me                                                                                                    | enu contextuel ?                                                                                            | 1                                            |                                                                                         | •                                                                                                    |            |
| Arr  Bureau  Bureau  Constant of the second second | <ul> <li>Extraire ElsaWi</li> <li>depuis C:\\el</li> <li>Yers</li> <li>E:\elsawin</li> </ul>                | n v2_5 Setup CD<br> sawin\Elsawin v2 5 Se    | e<br>sier système                                                                       | e 💽 🧐 🧐                                                                                                    | <b>G P</b> |
|                                                                                                    | Options<br>Extraire les fichiers a<br>Extraire vers<br>fépertoire courant<br>dossier(s) ayant le m          | avec le chemin comple<br>iême nom - DossierX | ier système<br>courci<br>courci<br>courci<br>courci<br>courci<br>courci                 | 19/01/2004 20:21<br>13/01/2004 23:28<br>11/12/2003 18:37<br>02/12/2003 21:35<br>01/12/2003 07:43<br>13/01/2004 20:22                     | 101        |
| Nouveau dossier                                                                                                    | MaxBoost Utility<br>Strategic Commander<br>ACDSee                                                           | Ok A<br>2 K0<br>2 K0<br>2 K0<br>1 K0         | nnuler<br>Raccourci<br>Raccourci<br>Raccourci<br>Raccourci<br>Raccourci                 | 24/04/2004 15:01<br>11/12/2003 18:39<br>17/02/2004 12:28<br>07/03/2004 02:45<br>21/01/2004 18:28<br>21/01/2003 12:48                     |            |
|                                                                                                    | Ad-aware 6.0<br>Ad-watch 3.0<br>Battle Mages<br>BSPlayer<br>Cain v2.5<br>CloneCD Games Database<br>CloneXXI | 1 Ko<br>1 Ko<br>1 Ko<br>1 Ko<br>2 Ko<br>1 Ko | Raccourci<br>Raccourci<br>Raccourci<br>Raccourci<br>Raccourci<br>Raccourci<br>Raccourci | 06/03/2004 23:02<br>06/03/2004 23:02<br>15/05/2004 13:30<br>27/01/2004 14:39<br>21/01/2004 14:55<br>13/01/2004 22:39<br>13/01/2004 23:04 | ×          |
| Cossier 3 dossier(s) 44 fichier(s)                                                                                                    |                                                                                                    | ¶? <b>B</b> ≓ B                              | == 0 octets dans 0 fichier(s) e                                                         | et 1 dossier(s) - Espace disque libre :                                                                                                  | 7 134,1 1  |

Sélectionnez le répertoire que vous avez créez au début pour y mettre les fichiers désarchivés et cliquez sur ok vous allez arrivé sur cette page

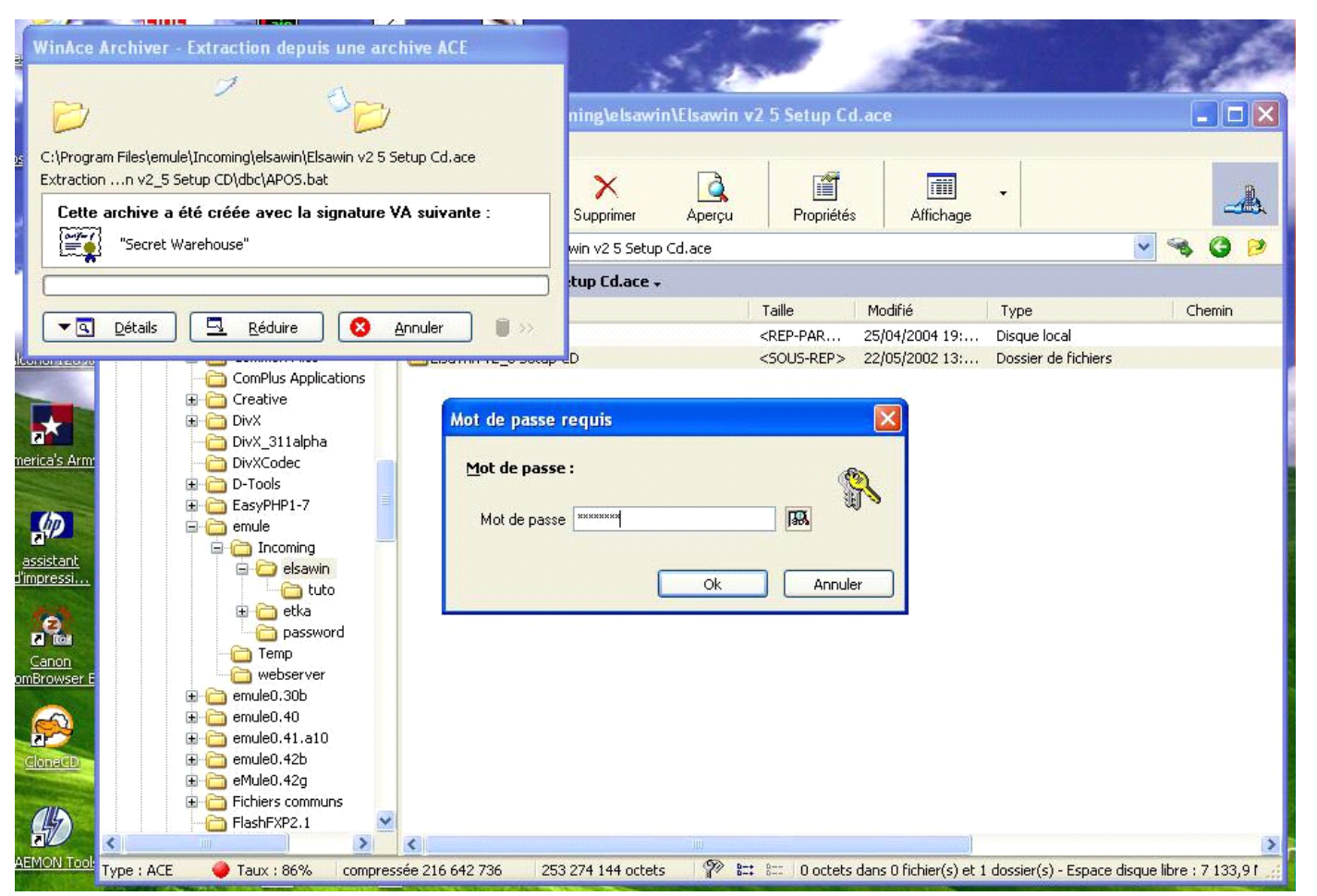

Dans l'onglet mot de passe il faut que vous y mettiez le pass CB934213 et cliquez sur ok, l'archive va donc ce décompresser dans le répertoire que vous avez sélectionné.

Allez dans le répertoire où vous avez décompressez le répertoire Elsawin v2\_5 Setup CD et ouvrez ce répertoire et lancez le fichier Setup.exe et suivez les instructions n'oubliez surtout pas de sélectionnez le français ne rentrez aucun numéro de série normalement la case devrait être rempli si vous avez bien effectué la manip avec winelsareg.

Vous allez avoir une fenêtre comme celle-ci qui vous confirmera votre enregistrement

| 🛃 ElsaWin INSTALL                     |                                                                                                    |                                            |
|---------------------------------------|----------------------------------------------------------------------------------------------------|--------------------------------------------|
| Installation en<br>"Système d'info    | cours ElsaWin<br>ormation électronique S                                                                                                    | Service Après-vent                         |
| Copyright @ 1999<br>Volkswagen AG     | Interrogation code       Image: Cette version d'ElsaWin est maintenant autorisée.         Numéro de série       0K         123-12345-25-30335-000001-007       0K         Code provisoire       0K         1B31339F0       Imprimer         Code définitif       Fermer |                                            |
| · · · · · · · · · · · · · · · · · · · | 💌 i 🗠 setun ini                                                                                                    | 33 Ko Paramétres de conti 02(10/2001 13:25 |

Cliquez sur ok et vous allez avoir une fenêtre d'erreur auquel il ne faudra pas tenir compte elle ressemble à ceci

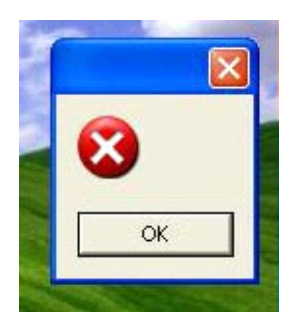

Cliquez sur ok.

3: lancez le fichier ElsaWin\_v3\_0\_Programm\_Update.ace vous allez arriver à cette page

| 👃 WinAce Archiver v2.2 - C:\Program Files\emule\Incoming\elsawin\ElsaWin_v3_0_Programm_Update.ace                                                                                                    | × |  |  |  |  |  |
|----------------------------------------------------------------------------------------------------|---|--|--|--|--|--|
| Fichier Affichage Allerà Archive Outils Menu contextuel ?                                                                                                    |   |  |  |  |  |  |
| Créer Duvrir Lextraire Ajouter Aperçu                                                                                                    | * |  |  |  |  |  |
| Archive/Répertoire 📠 C:\Program Files\emule\Incoming\elsawin\ElsaWin_v3_0_Programm_Update.ace                                                                                                    |   |  |  |  |  |  |
| 🗟 C:\Program Files\emule\Incoming\elsawin\ElsaWin_v3_0_Programm_Update.ace 🗸 Commentaire principal de l'archive                                                                                                    | × |  |  |  |  |  |
| Dossier Kichler     Image: Source of the source of the source of th |   |  |  |  |  |  |
| Type : ACE         Taux : 67%         compressée 42 855 456         63 699 012 octets         Taux : 67%         compressée 42 855 456                                                                                                    |   |  |  |  |  |  |

Sélectionnez le répertoire ElsaWin\_v3\_0\_Programm\_Update.ace et cliquez sur Extraire vous allez arrivé sur cette page

| WinAce Archiver v2.2 - C:\Program File<br>Fichier Affichage Aller à Archive Outils Menu co<br>Extraire<br>Lecteur/Dossier<br>Bureau<br>Bureau<br>Mes documents                                                                                                    |                                                                                                    | mm_Update.ace                                                      |
|----------------------------------------------------------------------------------------------------|----------------------------------------------------------------------------------------------------|--------------------------------------------------------------------|
| Poste de travail<br>Dos<br>Disquette 3 ½ (A:)<br>Disque local (C:)<br>Disque local (E:)<br>Disque local (E:)<br>Disco-Zone<br>Comments celine<br>Disco-Zone<br>Disco-Zon | Yers         Options         Extraire les fichiers avec le chemin complet         Extraire vers         répertoire courant         dossier(s) ayant le même nom - Dossier-X             Ok | Mc       ElsaWin v3_0 Programm Update         (F) 2003 Nostradamus |
| Type : ACE 🛛 🥥 Taux : 67% compressée 42 85                                                                                                    | 5 456 🔰 63 699 012 octets 🛛 🏆 🕮 Fichiers :                                                                                                    | 0                                                                  |

Sélectionnez le répertoire que vous avez créez au début pour y mettre les fichiers désarchivés et cliquez sur ok vous allez arrivé sur cette page

| WinAce Archiver - Extraction depuis une archive                                                                                                    | ACE                                                                                                    | France                                                                               | ۶.                                                                                                    |                                                                                                   | . 21                                                                                                    | and a                                                                                                    |
|----------------------------------------------------------------------------------------------------|----------------------------------------------------------------------------------------------------|--------------------------------------------------------------------------------------|----------------------------------------------------------------------------------------------------|---------------------------------------------------------------------------------------------------|----------------------------------------------------------------------------------------------------|----------------------------------------------------------------------------------------------------|
| 🔌 🎽 🕑                                                                                                    |                                                                                                    |                                                                                      |                                                                                                    |                                                                                                   | 100000                                                                                                    | ×                                                                                                    |
| C:\Program Files\emule\Incoming\elsawin\ElsaWin_v3_0_Prog<br>ExtractionProgramm_Update\dbc\APOS.bat                                                                                                    | gramm_Update.ace ?                                                                                                    | ×Q                                                                                   |                                                                                                    |                                                                                                   |                                                                                                    | 凬                                                                                                    |
| Secret Warehouse"                                                                                                    |                                                                                                    | Supprimer Aperçu                                                                     | Propriétés                                                                                                    | Affichage                                                                                         | <b>v</b> 9                                                                                                    | G P                                                                                                    |
| Ta Détails Réduire 🔇 Annu                                                                                                    | ler 🛢 >>                                                                                                    | Taille                                                                               | Type                                                                                                    | Da                                                                                                | te de modification                                                                                                    |                                                                                                    |
| Article Corolla Corolla Coroll | Poste de travail<br>Favoris réseau<br>Mot de passe req<br>Mot de passe :<br>Mot de passe **                                                      | uis<br>*******<br>Ok                                                                 | Annuler                                                                                                    | ystème<br>ystème<br>i 19/<br>i 13/<br>i 11/<br>i 02/<br>i 01/<br>i 30/<br>i 30/<br>i 24/<br>i 24/ | 01/2004 20:21<br>01/2004 23:28<br>12/2003 18:37<br>12/2003 21:35<br>12/2003 07:43<br>01/2004 20:22<br>05/2004 13:30<br>05/2004 13:30<br>05/2004 13:30<br>04/2004 22:04 | - 100 - 100 - 100 - 100 - 100 - 100 - 100 - 100 - 100 - 100 - 100 - 100 - 100 - 100 - 100 - 100 - 100 - 100 - 1 |
| Canon Ac<br>Canon Ac<br>Conecto Ac                                                                                                    | MaxBoost Utility<br>MaxBoost Utility<br>Strategic Command<br>ACDSee<br>Ad-aware 6.0<br>Ad-aware 6.0<br>Battle Mages<br>Battle Mages<br>Cain v2 5 | rsia Les Sables du, 2 Ko<br>2 Ko<br>der 2 Ko<br>1 Ko<br>1 Ko<br>1 Ko<br>1 Ko<br>2 Ko | Raccourc<br>Raccourc<br>Raccourc<br>Raccourc<br>Raccourc<br>Raccourc<br>Raccourc<br>Raccourc<br>Raccourc<br>Raccourc<br>Raccourc<br>Raccourc | i 21/<br>i 11/<br>i 11/<br>i 21/<br>i 21/<br>i 21/<br>i 06/<br>i 15/<br>i 27/<br>i 21/            | 57/2003 18:39<br>02/2004 12:28<br>03/2004 02:45<br>01/2004 18:28<br>11/2003 12:48<br>03/2004 23:02<br>03/2004 23:02<br>05/2004 13:30<br>01/2004 14:59                  | ×                                                                                                    |
| MON Tools Br<br>Dossier 🥥 3 dossier(s) 46 fichi                                                                                                    | er(s)                                                                                                    |                                                                                      | at 8== 0 octets dans (                                                                                                    | ) fichier(s) et 1 dossier(:                                                                       | s) - Espace disque libre                                                                                                    | 2 : 7 081,81                                                                                                    |

Dans l'onglet mot de passe il faut que vous y mettiez le pass AKTEForum et cliquez sur ok, l'archive va donc ce décompresser dans le répertoire que vous avez sélectionné.

Allez dans le répertoire où vous avez décompressez le répertoire ElsaWin\_v3\_0\_Programm\_Update et ouvrez ce répertoire et lancez le fichier Setup.exe et suivez les instructions n'oubliez surtout pas de sélectionnez le français, à un moment vous aurez la possibilité de choisir une des trois options comme sur cet image

|                      | Bienvenue                                                                                                    |
|----------------------|----------------------------------------------------------------------------------------------------|
| Copyright<br>Volkswa | ection  Quelle documentation souhaitez vous installer ?                                                                                                    |
|                      | • que les rubriques de travaux (Apos)                                                                                                    |
|                      | rubriques de travaux (Apos) et Prix pAquet Service System (PASS) C rubriques de travaux (APDS) Prix pAquet Service System (PASS) avec Système de Rédaction |
| -                    | □ Selbstgenerierte Arbeitszeiten (xTime)                                                                                                    |
|                      | DK Cancel                                                                                                    |
|                      |                                                                                                    |

Pour info moi j'ai pris la rubrique travaux cliquez sur OK et vous allez avoir la possibilité de désélectionner l'allemand et cliquez sur WEITER pour allez à la suite, faites suivant jusqu'à l'installation.

Une fois l'installation terminée vous allez arriver à une page comme celle-ci

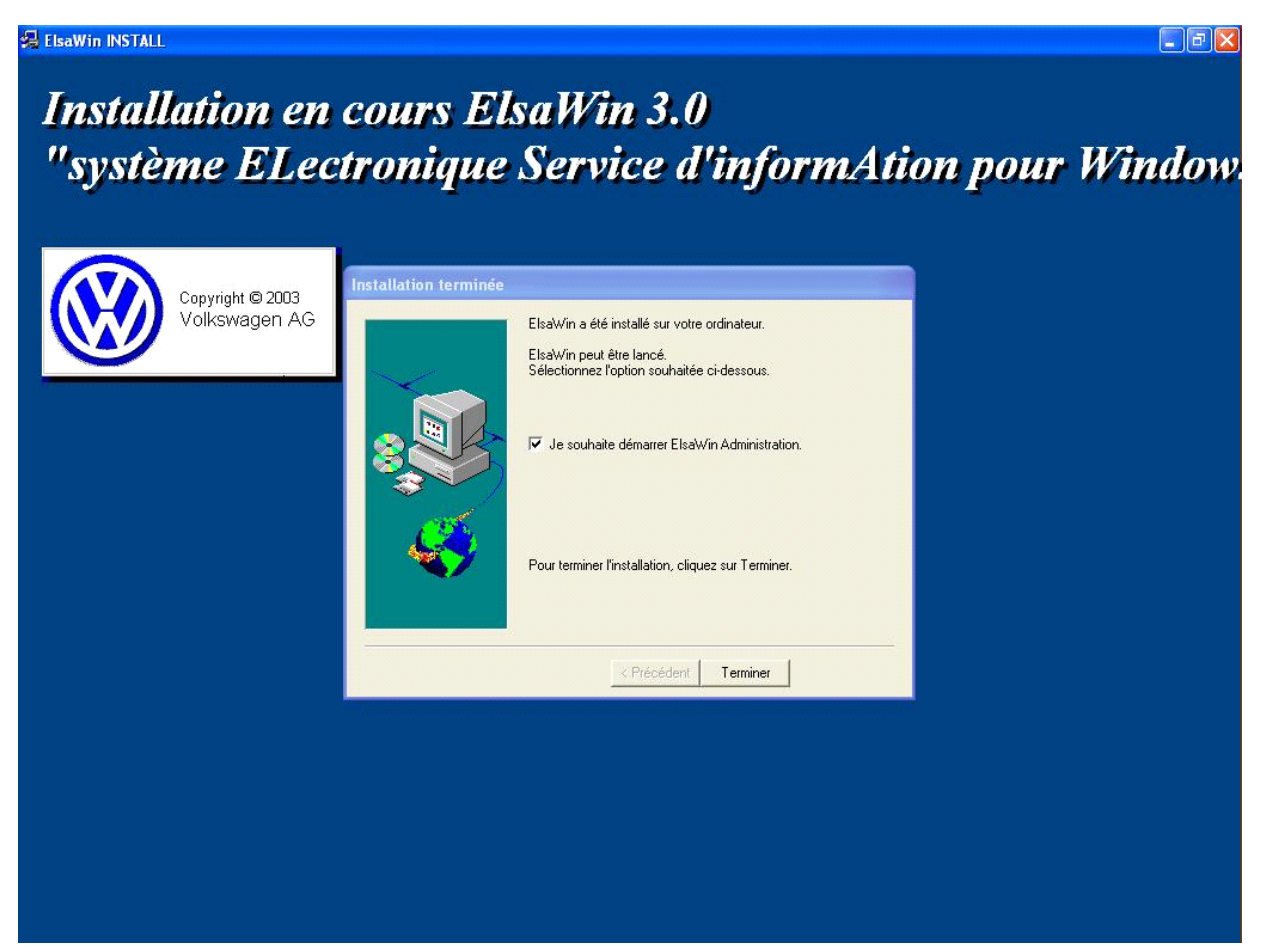

Cochez la case Je souhaite démarrer Elsawin Administration et cliquez sur Terminer, vous allez enfin achever l'installation d' elsawin. Une fois le programme démarrer vous allez arriver à une page qui vous demande de vous logger.

| Service Administration             | 2                                                                                                    |                                                                                      |               |   |
|------------------------------------|----------------------------------------------------------------------------------------------------|--------------------------------------------------------------------------------------|---------------|---|
| service Mounter Articitage Entplus | 40-                                                                                                    |                                                                                      |               |   |
|                                    |                                                                                                    |                                                                                      |               |   |
| Nom utilisateur Qualité Langu      | e affectée Nom famille                                                                                                    | Prénom                                                                               |               |   |
| Login Nom utilisateur Nom ord      | ELSA Administrations di<br>Ce programme est protégé p<br>SVP entrez votre identificatio<br>mot de passe pour continuer<br>Utilisateur:<br>admin<br>Mot de passe: | <mark>ienst - Connecter</mark><br>Par mot de passe.<br>on utilisateur et votre<br>r. | OK<br>Annuler |   |
|                                    |                                                                                                    |                                                                                      |               |   |
| <u> </u>                           |                                                                                                    |                                                                                      |               | 2 |
| Gestion O.R. /                     |                                                                                                    |                                                                                      |               |   |
|                                    |                                                                                                    |                                                                                      |               |   |

Pour pouvoir accéder au programme il faut renseigner les cases Utilisateur et mot de passe qui sont:

Utilisateur: admin

Mot de passe: admin

Voila maintenant le programme elsawin administration est enfin ouvert, je vous conseil par la suite de créer un utilisateur autre que celui de l'admin. Pour cela allez cliquer dans service en haut a gauche comme sur l'image suivante

| Modifier Affichag        |                |             |                |  |
|--------------------------|----------------|-------------|----------------|--|
| e mouner Amunay          | e En plus ?    |             |                |  |
| inecter                  |                |             |                |  |
| onnecter                 | a affectée     | Nom Famille | Prénom         |  |
| le                       | ► nd           | admin       | admin          |  |
| sateur créer             |                |             |                |  |
| sateur modifier          |                |             |                |  |
| sateur supprimer         |                |             |                |  |
| primer la session utilis | ateur          |             |                |  |
| ter                      |                |             |                |  |
|                          |                |             |                |  |
|                          |                |             |                |  |
| Nom utilisateur          | Nom ordinateur | Application | Déclaré depuis |  |
| ADMIN                    | SERVEUR        | ELSA Ad     | 30/05/2004 1   |  |
|                          |                |             |                |  |
|                          |                |             |                |  |
|                          |                |             |                |  |
|                          |                |             |                |  |
|                          |                |             |                |  |
|                          |                |             |                |  |
|                          |                |             |                |  |
|                          |                |             |                |  |
|                          |                |             |                |  |
|                          |                |             |                |  |
|                          |                |             |                |  |
|                          |                |             |                |  |
|                          |                |             |                |  |
|                          |                |             |                |  |
|                          |                |             |                |  |
|                          |                |             |                |  |
|                          |                |             |                |  |

Ensuite cliquez sur Utilisateur créer et vous allez arriver à l'étape 1/5 de la création d'utilisateur

| ELSA service Administration                                                                                                    |                                                                                                    |                                                       |   |
|----------------------------------------------------------------------------------------------------|----------------------------------------------------------------------------------------------------|-------------------------------------------------------|---|
| Service Modifier Affichage En plus ?                                                                                                    |                                                                                                    |                                                       |   |
|                                                                                                    |                                                                                                    |                                                       |   |
| Nom utilisateur Qualité Langue affectée Nom famille                                                                                                    | Prénom                                                                                                    |                                                       |   |
| ADMIN Admin Allemand admin                                                                                                    | admin                                                                                                    |                                                       |   |
| Login Nom utilisateur Nom Assistant - Création utilis                                                                                                    | ateur - Etape 1 sur 5                                                                                       |                                                       | 1 |
| OO1 ADMIN SER     Veuillez saisir ici les prénom e     complets et le nom du Host d     utilisateur.     Veuillez saisir ici le nom du no     utilisateur avec lequel l'utilisat     connecter. | t nom Nom: Gilo<br>Prénom: Gilo<br>uvel<br>eur va se Nom utilisateur: GIJO<br>< Précédent Suivant > Annuler | Cet assistant vous aide à créer un nouvel utilisateur |   |
|                                                                                                    |                                                                                                    |                                                       | 2 |
| Gestion O.R. /                                                                                                    |                                                                                                    |                                                       |   |

Mettez y ce que vous voulez mais surtout n'oubliez pas que la dernière case servira de nom d'utilisateur pour vous logger

| 🔊 ELSA service Administratio    | n                                                                                                    |                                                     |                                                                                                    | <b>-</b> 2 X |
|---------------------------------|----------------------------------------------------------------------------------------------------|-----------------------------------------------------|----------------------------------------------------------------------------------------------------|--------------|
| Service Modifier Affichage En p | lus ?                                                                                                    |                                                     |                                                                                                    |              |
| 22 2 1 × ?                      |                                                                                                    |                                                     |                                                                                                    |              |
| Nom utilisateur Qualité La      | ngue affectée Nom famille Prénom                                                                                                    |                                                     |                                                                                                    |              |
| 👲 ADMIN Admin Al                | lemand admin admin                                                                                                    |                                                     |                                                                                                    |              |
|                                 |                                                                                                    |                                                     |                                                                                                    |              |
| Login Nom utilisateur Non       | Assistant - Création utilisateur - Etape 2 su                                                                                                    | r 5                                                 |                                                                                                    |              |
|                                 | Veuillez cocher le champ Administrateur, si<br>le nouvel utilisateur doit effectuer les tâches<br>d'administrateur ElsaWin.<br>Sélectionner la langue à afficher par défaut pour<br>ce nouvel utilisateur?<br>< Précédent | Administrateur      Français      Suivant > Annuler | Les administrateurs ont des droits et<br>tâches spécifiques.<br>Mettre à jour les programmes et les<br>données. Ces tâches recouvrent<br>aussi la gestion des utilisateurs, etc. |              |
| <                               |                                                                                                    |                                                     |                                                                                                    | 2            |
| Gestion O.R.                    |                                                                                                    |                                                     |                                                                                                    |              |

Ici surtout n'oubliez pas de cochez la case Administrateur et vérifiez bien que vous êtes en français cliquez sur suivant

| st ELSA service Administration                                                                                                    |                                                                                                    |
|----------------------------------------------------------------------------------------------------|----------------------------------------------------------------------------------------------------|
| Service Modifier Affichage En plus ?                                                                                                    |                                                                                                    |
| 2 2 1 × 2                                                                                                    |                                                                                                    |
| Nom utilisateur Qualité Langue affectée Nom famille Prénom                                                                                                    |                                                                                                    |
| ADMIN Admin Allemand admin admin                                                                                                    |                                                                                                    |
| Login Nom utilisateur Nom Assistant - Création utilisateur - Ftane 3 sur 5                                                                                                    | X                                                                                                    |
| © 001       ADMIN       SER*         Veuillez affecter un mot de passe au nouvel utilisateur et confirmer vot saisie.         Mot de passe:       xxxxx         Mot de passe confirm:       xxxxx | tre L'utilisateur et le programme sont<br>protégés des accès étrangers par un<br>mot de passe. Augmentez la sécurité<br>en choisissant une combinaison de<br>chilfres et de caractères. |
| < Précédent Suivant >                                                                                                    | Annuler                                                                                                    |

Ici vous allez renseigner le mot de passe que vous souhaitez alors surtout notez le quelque part, cliquez sur suivant

| 🔊 ELSA service Administrati    | on                                                                                                    |                                                                                           |                                                        | <b>_</b> 8 X |
|--------------------------------|----------------------------------------------------------------------------------------------------|-------------------------------------------------------------------------------------------|--------------------------------------------------------|--------------|
| Service Modifier Affichage Eng | olus ?                                                                                                    |                                                                                           |                                                        |              |
| 2 2 2 X 2                      |                                                                                                    |                                                                                           |                                                        |              |
| Nom utilisateur Qualité L      | angue affectée Nom famille Pr                                                                                                    | rénom                                                                                     |                                                        |              |
| 👲 ADMIN Admin A                | illemand admin ad                                                                                                    | dmin                                                                                      |                                                        |              |
|                                |                                                                                                    |                                                                                           |                                                        |              |
| Login Nom utilisateur Nom      | m Assistant - Création utilisateu                                                                                                    | ir - Etape 4 sur 5                                                                        |                                                        | (            |
|                                | Veuillez saisir ici le numéro<br>importateur et le numéro d'atelier,<br>qui divient être alfrectés à<br>l'utilisateur. Avec le bouton Transférer, vous<br>mémorisez les numéros<br>Importateur/Concession et vous<br>pourrez ensuite entre d'autres<br>numéros importateur et concession. | N* Importateur: 000  N* Concession:  CE standard  Transférer < Précédent Suivant> Annuler | Verification affecter un utilisateur à une concession. |              |
| Gestion O.R.                   |                                                                                                    |                                                                                           |                                                        | ×            |

Ici vous avez 2 menus déroulant il faut absolument qu'il y ai exactement la même chose comme sur l'image pour cela il faut d' abord commencer par le N° Importateur et vous aurez par la suite la possibilité d'avoir les zéro pour le N° Concession, cliquez sur suivant.

| 🛯 ELSA service Administrati     | on                                                                                                    |          | <b>- - X</b> |
|---------------------------------|----------------------------------------------------------------------------------------------------|----------|--------------|
| Service Modifier Affichage En p | olus ?                                                                                                    |          |              |
| 2 8 ax 9                        |                                                                                                    |          |              |
| Nom utilisateur Qualité La      | angue affectée Nom famille Prénom                                                                                                   |          |              |
| 👲 ADMIN Admin A                 | llemand admin admin                                                                                                    |          |              |
| Login Nomutilisateur Nor        | Assistant - Création utilisateur - Etape 5 sur 5                                                                                    |          |              |
| 2001 ADMIN SER                  |                                                                                                    | - Delta  |              |
|                                 | Le système va maintenant créer le nouvel utilisateur avec les informations<br>princades Várifica des indications quant de castimure |          |              |
|                                 | Nom: Gijo                                                                                                    | V        |              |
|                                 | Prénom: GiJo                                                                                                    | Résumé ! |              |
|                                 |                                                                                                    |          |              |
|                                 | Nom utilisateur: GIJO                                                                                                    |          |              |
|                                 | Administrateur: Oui                                                                                                    |          |              |
|                                 | – Langue: Français                                                                                                    |          |              |
|                                 | Concession: 00000                                                                                                    |          | -            |
|                                 |                                                                                                    |          |              |
|                                 | < Précédent Suivant > Annuler                                                                                                    |          |              |
| 1                               |                                                                                                    |          | 2            |
|                                 |                                                                                                    |          |              |
|                                 |                                                                                                    |          |              |
|                                 |                                                                                                    |          |              |
|                                 |                                                                                                    |          |              |
|                                 |                                                                                                    |          |              |
|                                 |                                                                                                    |          |              |
|                                 |                                                                                                    |          |              |
|                                 |                                                                                                    |          |              |
| 2                               |                                                                                                    |          | ×            |
| Gestion O.R.                    |                                                                                                    |          |              |
|                                 |                                                                                                    |          |              |

Cette page est un résumé des informations que vous avez rentrez précédemment, cliquez sur suivant

| ELSA service Administration                                                                                              |                        | <b>_ - X</b> |
|----------------------------------------------------------------------------------------------------|------------------------|--------------|
| Service Modifier Affichage En plus ?                                                                                     |                        |              |
| 翌 8 當 × 8                                                                                                    |                        |              |
| Nom utilisateur Qualité Langue affectée Nom famille Prénom                                                               |                        |              |
| 1 ADMIN Admin Allemand admin admin                                                                                       |                        |              |
|                                                                                                    |                        |              |
| Login Nom utilisateur Nom Assistant - Création utilisateur                                                               |                        | <u>(</u>     |
| Cet assistant va vous aider à créer un nouvel utilisateur. Sélectionnez<br>le bouton 'Créer' pour terminer le processus. | Créer un utilisateur ? |              |
| Créer Annuler                                                                                                    |                        | <u>م</u>     |
|                                                                                                    |                        |              |

Vous voila enfin arrivez à l'étape finale de création de votre nouvel utilisateur cliquez sur créer et voila votre nouvel utilisateur est crée.

Pour info le programme elsawin administration ne sert que à la création d'utilisateur et non à la rubrique réparation du véhicule. Le programme qui sert à la rubrique réparation est le programme elsawin mais actuellement vous n'aurez pas accès aux rubriques car les bases de données ne sont pas encore installées.

## Installation de la base de donnée

Pour l'installation de la base de donnée je vous conseil d'extraire chaque archives dans un répertoire en mettant le numéro de CD je vais vous montrer comment faire pour le premier cd et la manœuvre pour les autres sera la même je me suis servi de la base de donnée VW mais c'est pareil pour AUDI sauf que au lieu d'avoir des fichiers .ace pour VW et bien nous avons des fichiers .rar pour AUDI.

1: Cliquez sur le fichier ElsaWin\_v3\_0\_Datenstand\_2003\_03\_VW\_01.ace vous allez arriver à cette page

| 👼 WinAce Archiver v2.2 - C:\P                                                           | Program Files\emule\Inc                                                                                                    | coming\elsawin\ElsaWin_v         | 3_0_Datenstand_2003_03_VV                                                                                                    | V_01.ace                            |
|-----------------------------------------------------------------------------------------|----------------------------------------------------------------------------------------------------|----------------------------------|----------------------------------------------------------------------------------------------------|-------------------------------------|
| Fichier Affichage Allerà Archive (                                                      | Outils Menu contextuel ?                                                                                                    | Contraction of the second second |                                                                                                    |                                     |
| Créer Ouvrir E                                                                          | Extraire Ajouter                                                                                                    | Supprimer Aperçu                 | Propriétés Affichage                                                                                                    |                                     |
| Archive/Répertoire 📠 C:\Program Fi                                                      | iles\emule\Incoming\elsawin\E                                                                                                    | lsaWin_v3_0_Datenstand_2003_     | 03_VW_01.ace                                                                                                    | 🛛 🔏 🧿 🖻                             |
| 👼 C:\Program Files\emule\Incom                                                          | ning\elsawin\ElsaWin_v3_                                                                                                    | 0_Datenstand_2003_03_VV          | Y_01.ace + Commentaire p                                                                                                    | rincipal de l'archive 🛛 🗙           |
| Dossier<br>Poste de travail<br>Poste de travail<br>Poste de travail<br>Poste de travail | Fichier       Image: Control of the second second seco | enstand_2003_03_VW_01            | Taille         Mc         BlsaWin v3_l <rep-par< td="">         09/         (F) 2003 No:           <sous-rep>         13/</sous-rep></rep-par<> | 0 Datenstand VW 2003/3<br>stradamus |
| Type : ACE 💊 Taux : 87% com                                                             | mpressée 523 734 312 6                                                                                                    | 04 268 786 octets 🏾 🌮 🚌          | S== Fichiers : 0                                                                                                    |                                     |

Sélectionnez le répertoire ElsaWin\_v3\_0\_Datenstand\_2003\_03\_VW\_01 et cliquez sur Extraire vous allez arrivé sur cette page

| WinAce Archiver v2.2 - C:\Program File<br>Fichier Affichage Aller à Archive Outils Menu of<br>Extraire<br>Lecteur/Dossier                                                                                                    | es\emule\Incoming\eIsawin\EIsaWin_v3_0_Datens                                                                                                    | tand_2003_03_VW_01.ace                                                                                                  |
|----------------------------------------------------------------------------------------------------|----------------------------------------------------------------------------------------------------|----------------------------------------------------------------------------------------------------|
| Ar       Bureau         Mes documents         Poste de travail         Disque local (C:)         Disque local (C:)         DiscO-Zone         Downloads         Downloads         Disco-Zone         Image: local (C:)         Downloads         Disco-Zone         Image: local (C:)         Downloads         Disco-Zone         Downloads         Disco-Zone         Nouveau dossier         Image: local (C:)         Disco-Zone         Downloads         Disco-Zone         Disco-Zone         Disco-Zone | Extraire ElsaWin_v3_0_Datenstand_2003_03_V\<br>ElsaWin_v3_0_Datenstand_2003_03_VW_01.ac<br>Yers  Coptions Coptions C | Commentaire principal de l'archive<br>Mc BlsaWin v3_0 Datenstand VW 2003/3 (F) 2003 Nostradamus<br>(F) 2003 Nostradamus |

Sélectionnez le répertoire que vous avez crée et cliquez sur ok vous allez arrivé sur cette page

| WinAce Archiver - Extraction depuis une archiv                                                | e ACE                  | 1                       | F 🚽                        |                         |                                                          | 6           |
|-----------------------------------------------------------------------------------------------|------------------------|-------------------------|----------------------------|-------------------------|----------------------------------------------------------|-------------|
| B° ° B                                                                                        |                        | 3                       |                            | 227 .                   | 0,00                                                     | 🛛           |
| C:\\Incoming\elsawin\ElsaWin_v3_0_Datenstand_2003_0<br>Extractionenstand_2003_03_VW_01\VW.bmp | 3_VW_01.ace            | <ul> <li>✓ □</li> </ul> |                            |                         |                                                          |             |
| Cette archive a été créée avec la signature VA :                                              | suivante :             | Supprimer Aperçu        | Propriétés                 | Affichage               |                                                          |             |
|                                                                                               |                        |                         |                            |                         | ¥                                                        |             |
| Ta Détails Réduire 🔇 Ann                                                                      | uler                   | Taille                  | Туре                       |                         | Date de modification                                     | <b>_</b>    |
| Res documents                                                                                 | Poste de travail       |                         | Dossier s<br>Dossier s     | système<br>système      |                                                          |             |
| Favoris réseau                                                                                | Mot de passe requis    |                         |                            | systeme<br>ci<br>ci     | 19/01/2004 20:21<br>13/01/2004 23:28                     |             |
| <u>nerica's Army</u><br>⊆                                                                     | <u>M</u> ot de passe : |                         | puri<br>Q<br>United States | ci<br>ci<br>ri          | 11/12/2003 18:37<br>02/12/2003 21:35<br>01/12/2003 07:43 |             |
|                                                                                               | Mot de passe           |                         | burn burn                  | ci<br>ci                | 13/01/2004 20:22<br>30/05/2004 13:46                     |             |
| <u>Impressi</u>                                                                               |                        | Ok                      | Annuler pure               | ci<br>ci                | 30/05/2004 13:46<br>24/04/2004 22:04                     |             |
|                                                                                               | HP Director            | 1 Ko<br>1 Ko<br>2 Ko    | Raccouri                   |                         | 24/04/2004 15:01<br>11/12/2003 18:39<br>17/02/2004 12:28 |             |
| <u>mBrowser EX</u>                                                                            | MaxBoost Utility       | 2 Ko                    | Raccour                    | ci                      | 07/03/2004 02:45                                         |             |
|                                                                                               | Strategic Commander    | 2 Ko                    | Raccour                    | ci                      | 21/01/2004 18:28                                         |             |
|                                                                                               | ACDSee                 | 1 KO<br>1 KO            | Raccouri                   | ci                      | 21/11/2003 12:48<br>06/03/2004 23:02                     |             |
| CloneCD Ar                                                                                    | Ad-watch 3.0           | 1 Ko                    | Raccour                    | ci .                    | 06/03/2004 23:02                                         |             |
|                                                                                               | Battle Mages           | 1 Ko                    | Raccourt                   | ci                      | 15/05/2004 13:30                                         |             |
| (4)                                                                                           | BSPlayer               | 1 Ko                    | Raccour                    | ci                      | 27/01/2004 14:39                                         | 2           |
| EMON Tools                                                                                    | Cain v2 5              | 2 Kn                    | Raccourt                   | ri.                     | 21/01/2004 14:55                                         | >           |
| Dossier 🥥 3 dossier(s) 47 fict                                                                | nier(s)                | P 1                     | 🚌 📰 🛛 0 octets dans        | 0 fichier(s) et 1 dossi | ier(s) - Espace disque libre                             | : 8 140,7 1 |

Dans l'onglet mot de passe il faut que vous y mettiez le pass AKTEForum et cliquez sur ok, l'archive va donc ce décompresser dans le répertoire que vous avez sélectionné. Pour les fichiers AUDI le mot de passe est le même. Faites de même pour le reste des archives .ace pour VW ou .rar pour AUDI

Une fois toutes les archives décompressées allez dans le répertoire qui correspond au Cd 1 et lancez le fichiers setup.exe, sélectionnez la langue que vous souhaitez ensuite cliquez sur suivant et suivant encore une fois. L'installation commence et des que le message suivant apparaît

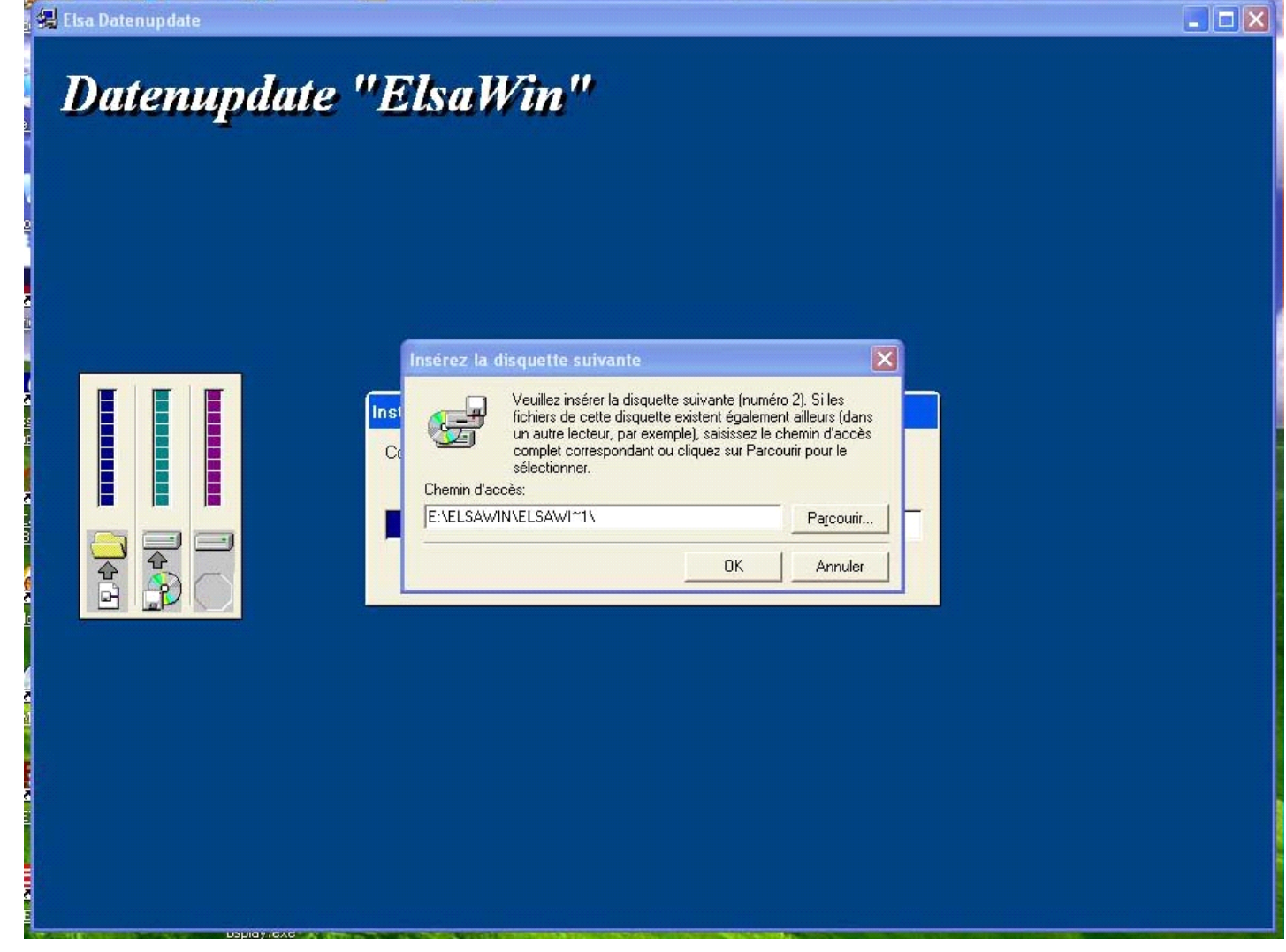

Cliquez sur parcourir pour allez chercher le répertoire qui correspond au Cd 2. Faites de même pour le reste des Cd et l'installation s'achèvera sans soucis.

# Lancement d'elsawin

Pour lancer le programme cliquez sur son raccourci qui a du être créé sur le bureau sous le nom «ElsaWin» et rentrez le nom d' utilisateur et mot de passe que vous avez renseignez un peu plus haut. Voila vous voila partant pour découvrir les nouvelles fonction de ce programme.

GiJo